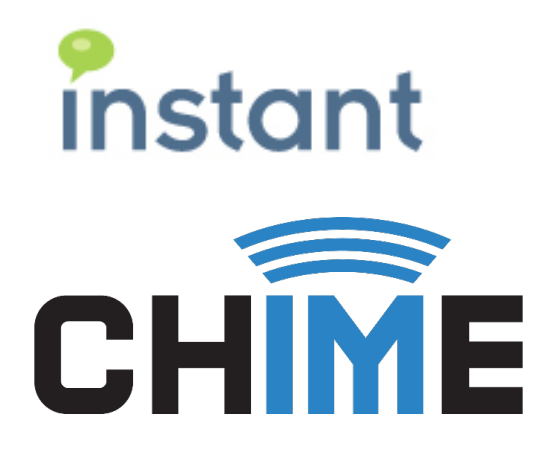

## SSL CERTIFICATE SETUP

Chime for Lync

Summer 2015

Instant Technologies 2015

## **Copyright and Disclaimer**

This document, as well as the software described in it, is furnished under license of the Instant Technologies Software Evaluation Agreement and may be used or copied only in accordance with the terms of such license. The content of this document is furnished for informational use only, is subject to change without notice, and should not be construed as a commitment by Instant Technologies. Instant Technologies assumes no responsibility or liability for any errors or inaccuracies that may appear in this document. All information in this document is confidential and proprietary.

Except as permitted by the Software Evaluation Agreement, no part of this document may be reproduced, stored in a retrieval system, or transmitted in any form or by any means, electronic, mechanical, recording, or otherwise, without the prior written permission of Instant Technologies.

Copyright © 2005 - 2015 Instant Technologies, All rights reserved.

## Trademarks

All other trademarks are the property of their respective owners.

## **Contact Information**

See our Web site for Customer Support information. <a href="http://www.instant-tech.com/">http://www.instant-tech.com/</a>

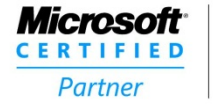

ISV/Software Solutions

1. Open the Instant Chime Configuration Wizard.

|            | C                       | onfiguration Wizard                                                             | . 🗆 X |
|------------|-------------------------|---------------------------------------------------------------------------------|-------|
| 0          | Configure AD            | Provide the basic information to connect to search your Microsoft Active Direct | ]     |
| <b>t</b> 0 | Configure SQL           | Provide access to SQL Database                                                  | ]     |
| D a        | Setup Web Client        | Setup the Chime On-Premise Web client (optional)                                | ]     |
| st         | Setup Web Client        | Setup the Chime Office 365 Web client (optional)                                | ]     |
| ₀⊆ ❹       | Pick Admin              | Pick a user as an administrator for Chime                                       | ]     |
| 6          | Chime for Lync Service  | Start Stop                                                                      | ] 🥥   |
| Chime F    | or Lync is now running. | To access Chime for Lync, please visit <u>http://VITQA2012R2/Chime</u>          |       |
|            |                         |                                                                                 |       |
|            |                         |                                                                                 |       |
| Setup      | SSL                     | [                                                                               | Close |

Figure 1: Configuration Wizard

Note: The Configuration wizard is on the server that Chime is installed on in the following location: Local Disk (C:) > Program Files > Instant Technologies > Chime for Lync > Configuration Wizard (Application)

2. Click on the Setup SSL button in the bottom left side of the Configuration Wizard.

| Ě | Pick Admin Pick a user as an administrator for Chime                             | 9                      |
|---|----------------------------------------------------------------------------------|------------------------|
|   | Chime for Lync Service                                                           | Start Stop             |
|   | Chime For Lync is now running. To access Chime for Lync, please visit <u>htt</u> | tp://VITQA2012R2/Chime |
|   | Setup SSL                                                                        | Close                  |

Figure 2: Setup SSL

3. You will be prompted with a window that provides the steps that need to be taken to set up an SSL certificate. Click OK once you have read through the steps of the process.

|   | Setup SSL for Chime For Lync                                                                                                    | x |
|---|----------------------------------------------------------------------------------------------------|---|
| ? | This command will attempt to setup SSL bindings for Chime for Lync.<br>You will be prompted to select a certificate from the server's Trusted<br>Root Certification Authorities store certificates.<br>If the certificate that you wish to use is not present, select Cancel, and<br>you will then be able to select from the server's Personal store<br>certificates.<br>After a certificate is selected, HTTP and HTTPS URL reservations will be<br>created for Chime, and the selected certificate will be bound to the<br>default SSL port (443).<br>You may cancel this process at any step. |   |
|   | OK Cancel                                                                                                    |   |

Figure 3: SSL Setup directions

4. Next, the Configuration Wizard will ask you to confirm the command to reserve the HTTP URL for Chime. Click Yes.

|   | Confirm Action?                                                                   | x |
|---|-----------------------------------------------------------------------------------|---|
| ? | Execute command?<br>netsh http add urlacl url="http://+:80/Chime" user="Everyone" |   |
|   | <u>Y</u> es <u>N</u> o                                                            |   |

Figure 4: Confirm HTTP URL reservation

a. You will be prompted that the URL reservation was successfully added. Click OK to proceed.

| netsh http add urlacl url="http://+:80/Chime" user="Everyone" | x |
|---------------------------------------------------------------|---|
| URL reservation successfully added                            |   |
| ОК                                                            |   |

Figure 5: URL Reservation successful

- 5. In this step the Configuration Wizard will ask you to confirm the command to reserve the HTTPS URL for Chime. Click Yes.
  - a. You will be prompted that the URL reservation was added successfully. Click OK to proceed.
- 6. The last step of the Setup SSL process will be to choose a certificate that will be used with Chime. The Configuration Wizard will provide a list of the available SSL certificates. Please select the certificate that has been allocated for use with Chime for Lync.
  - a. Click OK once you have selected the appropriate SSL certificate.

|                              | Windows Security                                                                                                    | x   |
|------------------------------|----------------------------------------------------------------------------------------------------|-----|
| Select SSL<br>Select the SSL | Certificate<br>certificate you would like to use with Chime for Lync                                                                                          |     |
| <u>9</u>                     | Instant-tech-VINSTANTTEC<br>Issuer:<br>Instant-tech-VINSTANTTECHDC-CA<br>Valid From: 11/25/2014 to 11/25/2019<br>Click here to view certificate<br>properties | ^   |
| <b>₽</b> ₹                   | VeriSign<br>Issuer: VeriSign Class 3 Public Primary<br>Certification Authority - G5<br>Valid From: 11/7/2006 to 7/16/2036                                     | =   |
| <b>?</b> ≡                   | Entrust (2048)<br>Issuer: Entrust.net Certification<br>Authority (2048)<br>Valid From: 12/24/1999 to 7/24/2029                                                | >   |
|                              | OK Can                                                                                                    | cel |
|                              |                                                                                                    |     |

Figure 6: Select SSL Certificate

- 7. Next, the Configuration Wizard will ask you to confirm that you want to add the selected SSL certificate. Click Yes.
- 8. In the final step of setting up SSL, the Configuration Wizard will attempt to add the certificate that was selected.
  - a. You will receive a notification window that the security certificate has been added successfully. If you receive a notification that there was an error adding the certificate, please contact your system administrator to verify that you have chosen the correct certificate.